## Verzuim melden

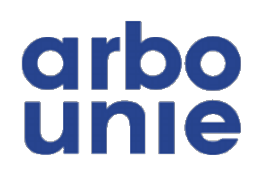

| 1 Log in                                                                                       | op Xpert Suite (zie ook h                                                                                                    | andleiding 'Account activ | eren en inloggen')       |
|------------------------------------------------------------------------------------------------|----------------------------------------------------------------------------------------------------|---------------------------|--------------------------|
|                                                                                                |                                                                                                    |                           |                          |
| 2 Zoek e                                                                                       | en dossier op                                                                                                    |                           |                          |
| <b>arbo</b><br>Startpagina                                                                     | Goedenavond Stefan<br>Welkom in het klantportaal van Arbo Unie. Een fijne dag gewenst<br>Je vorige login was op 24-05-2024 om 13-38.                                                                                                    | Dossier zoeken            | Acties                   |
| Factuurspecificatie                                                                            | Handleidingen & FAQ<br>Via de volgende link vind u de de handleidingen voor Xpert Suite en<br>de Frequently Asked Guestions:<br>#https://www.ARBOUNIE.NL/KLAARVOORDETOEKOMST                                                                                                    | UITGEBREID ZOEKEN         | Recent bezochte dossiers |
|                                                                                                | Lopend verzuim         125         2           Arnhem Test 6, A         Star Wars (Testwerk         24 mel 2024           Arnhem Test 5, Ke         Star Wars (Testwerk         1 mel 2024           Arnhem Test 3, A.p.         Star Wars (Testwerk         1 mel 2024           Arnhem Test 10, A         Star Wars (Testwerk         1 mel 2024           Arnhem Test 10, A         Star Wars (Testwerk         1 mel 2024           Arnhem Test 10, A         Star Wars (Testwerk         1 mel 2024 |                           |                          |
| <ul> <li>♥ Vragen</li> <li>☑ Instellingen</li> <li>♥ Inklappen</li> <li>♥ Uitloggen</li> </ul> | NAAR TRAJECTEN                                                                                                    |                           | 0                        |

## **3** Selecteer het juiste dossier

| stefan                                                     | Dossier zoeken                | Acties                                    |
|------------------------------------------------------------|-------------------------------|-------------------------------------------|
| van Arbo Unie. Een fijne dag gewenst!<br>15-2024 om 13:38. | Test 16                       | ×                                         |
|                                                            | A Nieuwegein Test 1 16 Star V | Wars (Testwerkgever) 01-01-1993 Upload ee |
| k FAQ                                                      | NT Nieuwegein Test 16 Star V  | Wars (Testwerkgever) 20-05-1971           |
| de de handleidingen voor Xpert Suite en ions:              |                               | Recent b                                  |
| NIE.NL/KLAARVOORDETOEKOMST                                 |                               | 1 Nieuwegein                              |
|                                                            |                               |                                           |
| 126 <del>S</del>                                           |                               |                                           |

(i) Kan je het dossier niet vinden? Gebruik ook de functie 'uitgebreid zoeken'. Weet je zeker dat de medewerker al in het systeem is opgevoerd en kan je deze medewerker nog steeds niet vinden? Vraag dan bij je Superuser of je de juiste autorisaties hebt.

## Selecteer rechtsboven de knop 'Acties'

| st 16, NT 🚯                                      |                   |                                          |                                                 |
|--------------------------------------------------|-------------------|------------------------------------------|-------------------------------------------------|
| stwerkgever) 🔸 🚔 Test 🔸 💄 Nieuwegein Test 16, NT |                   |                                          | Ac                                              |
| tendossier Verzekeringen                         |                   |                                          |                                                 |
| aiecten                                          |                   | Alle tr                                  | rajecten <b>?</b> 🔒 Trajecthistorie afdrukken 🔺 |
| ♦ Protocol ♦ Sta                                 | tdatum            | Percentage      Status     Classificatie |                                                 |
| 7 Verzuim 27                                     | nei 2024 - 0 Weke | en 1 Dagen 70 % hersteld Lopend Ziek     | 9 E                                             |
| Γ Nieuwegein Test 16                             | I                 | Persoonlijke notitie                     | ß                                               |
| uu jaai                                          |                   | Geen persoonlijke notitie opgeslagen     |                                                 |
| nummer                                           |                   | Contactpersoon                           | 26                                              |
|                                                  |                   | Leidinggevende                           | ^                                               |
| immer<br>nmer onbekend                           |                   | Naam                                     | BEHEREN                                         |
|                                                  |                   | Rol                                      |                                                 |

| <b>5</b> Selecteer de actie 'Verzuim melden' |                      |
|----------------------------------------------|----------------------|
|                                              | Acties -             |
|                                              | Verzuim melden       |
|                                              | Herstel melden       |
| □ Alle tra                                   | je 🛧 Trajectmutaties |
| Einddatum                                    | ¢ Extern ID ¢        |
| - 0 Weken 1 Dagen 70 % hersteld Lopend Ziek  | ● 8                  |
|                                              |                      |
| Persoonlijke notitie                         | ľ                    |
| Geen persoonlijke notitie opgeslagen         |                      |

## Kies de juiste verzuimclassificatie

|        | Dossier: Nieuwegein Test 16, NT 3 |                                                                                                    |
|--------|-----------------------------------|----------------------------------------------------------------------------------------------------|
| 90     | ★ ▶ ■ Star Wars (Testwerkgever) → | Test      L Nieuwegein Test 16, NT                                                                                                    |
| le     |                                   |                                                                                                    |
|        | C Ziekmelden toelichting          |                                                                                                    |
| icatie | Verzuimclassificatie              | Maak een keuze                                                                                                    |
|        | Eerste ziektedag                  | 27-05-2024                                                                                                    |
|        | Verzuimstatus                     | Ziek<br>Ziek t.g.v. arbeidsongeval<br>Ziek t.g.v. ongeval met regresmogelijkheid<br>Ziek t.g.v. orgaandonatie<br>Arbeidsongeval (Sivi)<br>Verkeersongeval met regresmogelijkheid (Sivi)                                                                                                    |
|        | Notitie                           | Overige redenen (Sivi)<br>Verzuim agv zwangerschap en/of bevalling (Sivi/VN)<br>Verzuim agv znagerschap en/of bevalling (Sivi/VN)<br>WW uitkering en meer dan xx weken verzuim (Sivi)<br>Uitzendkracht of oproepkracht (Sivi)<br>Beeindiging dienstverband tijdens verzuim (Sivi)<br>Gedeeltelijk ao binnen x jr na begin dienstverband (Sivi)<br>Bijzonder dienstverband (Sivi)<br>Overdiee onzraken met vangertereeling (Sivi) |
|        | ANNULEE                           |                                                                                                    |

| 7 Kies de    | e juiste eerste ziekteda | g en verzuimstatus                  |
|--------------|--------------------------|-------------------------------------|
| ina          | Ziekmelden toelichting   |                                     |
| specificatie | Verzuimclassificatie     | Ziek                                |
|              | Eerste ziektedag         | 27-05-2024                          |
|              | Verzuimstatus            | Volledig ziek     Gedeeltelijk ziek |
|              | Notitie                  |                                     |
|              |                          |                                     |
|              |                          |                                     |

Wanneer je een medewerker gedeeltelijk ziek meldt, geef je aan hoeveel procent de medewerker niet werkt.

8

| Eerste ziektedag  | 27-05-2024                                                | <b></b>   |
|-------------------|-----------------------------------------------------------|-----------|
| Verzuimstatus     | <ul><li>Volledig ziek</li><li>Gedeeltelijk ziek</li></ul> |           |
| Verzuimpercentage | 100,00                                                    | <b>≫ </b> |
| Notitie           |                                                           |           |
|                   |                                                           |           |
|                   |                                                           |           |
|                   |                                                           |           |

Het verzuimpercentage laat zien hoeveel procent iemand niet werkt. Een verzuimpercentage van 30%, betekent een herstelpercentage van 70%.

Voorbeeld: Iemand werkt normaal 40 uur en heeft een verzuimpercentage van 30%. In dit geval werkt de medewerker dus nog 28 uur.

| <b>9</b> v | 'oeg eventueel een notitie voor jezelf toe en klik op 'Opslaan' |
|------------|-----------------------------------------------------------------|
|            | Notitie                                                         |
| ß          | ANNULEER DPSLAN                                                 |
|            |                                                                 |